# Pflichtanmeldung: Anmeldung der Nachtermine aus dem WS 2019

- Rolle: Lehr- und Prüfungsplanung
- Leistungen > Pflichtanmeldung > Pflichtanmeldung starten

| Steuerung der Meldungen         Auswahl des Pflichtanmeldeverfahrens         *Verfahren Anmeldung zum Nachtermin_ohne_Rücktritt      Noch keine Elemente für dieses Verfahren ausgewählt |                                                 |                                     |  |  |  |  |  |  |
|----------------------------------------------------------------------------------------------------|-------------------------------------------------|-------------------------------------|--|--|--|--|--|--|
| swahl des Pflichtanmeldeverfah                                                                                                    | rens                                            |                                     |  |  |  |  |  |  |
| *Verfahren Anmeldung zur                                                                                                    | n Nachtermin_ohne_Rücktritt 🗸 Noch keine Elemer | nte für dieses Verfahren ausgewählt |  |  |  |  |  |  |
| *Semester Sommersemes                                                                                                    | ter 2020 👻                                      |                                     |  |  |  |  |  |  |
| Prüfungsperiode 19 🗸                                                                                                    |                                                 |                                     |  |  |  |  |  |  |
|                                                                                                    | *Auswahl von PO Elementen                       | *Auswahl von Leistungen             |  |  |  |  |  |  |
|                                                                                                    | Auswähl von PO-Elementen                        |                                     |  |  |  |  |  |  |
|                                                                                                    | Auswahlen                                       | Auswallien                          |  |  |  |  |  |  |
|                                                                                                    | Α                                               | В                                   |  |  |  |  |  |  |
|                                                                                                    | Prüfungselement, auf das                        | Studierende, die bereits auf        |  |  |  |  |  |  |
|                                                                                                    | angemeldet werden soll                          | Nachholtermin im WS19               |  |  |  |  |  |  |
|                                                                                                    |                                                 | angemeldet waren                    |  |  |  |  |  |  |

- 1. Verfahren auswählen: "Anmeldung zum Nachtermin ohne Rücktrittssperre"
- 2. Semester und Prüfungsperiode auswählen, auf die angemeldet werden soll: "Sommersemester 2020", Prüfungsperiode "19"

### A. "Auswahl PO-Elemente"

An dieser Stelle muss die (Ziel-)Prüfung ausgewählt werden, auf deren Prüfungsperiode 19 im SoSe20 angemeldet werden soll.

• Klick auf "Auswählen" öffnet die Suchmaske:

### 1) Prüfungselement suchen:

| he nach PO-Elementen      |        |               |                     |           |                        |     |             |
|---------------------------|--------|---------------|---------------------|-----------|------------------------|-----|-------------|
| ichen Eingaben zurücksetz | zen    | Zurück ohne Å | nderung der Auswahl |           |                        |     |             |
| Hilfe zur Suche           |        |               |                     |           |                        |     |             |
| igenschaften              |        |               |                     | $\otimes$ | Verknüpfungen          |     |             |
| Nummer Bl                 | 0-1090 | 05            |                     |           | Organisationseinheit   | = , | •           |
| Eindeutige Bezeichnung    |        |               |                     |           |                        |     | Auswählen   |
| Titel                     | Titel  |               | Studiengang         | -         | e                      |     |             |
| Kurzkommentar             |        |               |                     |           |                        |     | Auswählen   |
| Kommentar                 |        |               |                     |           | Fristengruppen         | = , | <           |
| <b>2.</b> Typ =           | *      | Prüfung       | Typ "Prüfung"       | - 0       |                        |     | → Auswahlen |
| Bearbeitungsstatus =      | -      |               | auswählen           | - 0       | Regeln                 |     | Augwählen   |
| Sprache =                 | -      |               |                     | - 0       |                        |     | Adawamen    |
| Notengebungsart =         | ~      |               |                     | - 0       | Modulverantwortliche/- | r   |             |
| Pflicht-Kennzeichen =     | -      |               |                     | - 0       | Person                 | -   | •           |
| Empfohlenes FS            |        |               |                     |           |                        |     | → Auswahlen |
| Spätestes Erstversuchs-FS |        |               |                     |           | Funktion               | -   | •           |
|                           |        |               |                     |           | Versionsinformationen  |     |             |

- **1.** Prüfungsnummer eingeben; alternativ auch über die eindeutige Bezeichnung oder den Titel gesucht werden (z.B. wenn keine Prüfungsnummer existiert)
- 2. Bitte unbedingt Typ = "Prüfung" auswählen, um eine Verwechslung mit einer gekoppelten Veranstaltung zu vermeiden
- 3. "Suchen"

### 2) Prüfungselement auswählen:

| Sie                                                                                                    | sind hier: Startseite | Leistungen > Pflichtan               | meldung > Pflichtanmeldung starten |                   |            |         |                 | <b></b>                                   |
|----------------------------------------------------------------------------------------------------|-----------------------|--------------------------------------|------------------------------------|-------------------|------------|---------|-----------------|-------------------------------------------|
| >                                                                                                    | Pflichtanmel          | dung starten                         |                                    |                   |            |         |                 |                                           |
|                                                                                                    | Suche nach PO         | -Elementen                           |                                    |                   |            |         |                 |                                           |
|                                                                                                    | Suche ändern          | Auswahl übernehmen                   | Zurück ohne Änderung der Auswahl   |                   |            |         |                 |                                           |
|                                                                                                    | Bereits ausge         | wählt (1) 🗸 Alle auswä               | ählen 🗙 Auswahl löschen            |                   |            |         |                 |                                           |
| Sie sind hier: Startseite ) Leistungen ) Pflichtanmeldung starten         > Pflichtanmeldung starten         Suche nach PO-Elementen         Suche ändern       Auswahl übernehmen         Zurück ohne Änderung der Auswahl         ✓ Bereits ausgewählt (1)       ✓ Alle auswählen         Xummer: BIO-10905; Typ: Prüfung         Cefundene PO-Elemente (1 Ergebnisse)         Image: Nummer: BIO-10905         Allgemeine Chemie für Biologen         01.01.1900         31.12.2100         deutsch         Prüfung         Suche andern         Kummer:         Image: Po-Elemente (1 Ergebnisse)         Image: Po-Elemente (1 Ergebnisse)         Image: Po-El |                       |                                      |                                    |                   |            |         |                 |                                           |
|                                                                                                    | Gefundene PO-         | Gefundene PO-Elemente (1 Ergebnisse) |                                    |                   |            |         |                 | Filter anzeigen / Tabelle anpassen        |
|                                                                                                    | Numme                 | er Titel                             |                                    | <u>Gültig von</u> | Gültig bis | Sprache | Тур             | Organisationseinheit                      |
| 1.                                                                                                    | ☑ BIO-1090            | 05 Allgemeine Che                    | emie für Biologen                  | 01.01.1900        | 31.12.2100 | deutsch | Prüfung         | FB Biologie                               |
|                                                                                                    | 2.<br>Suche ändern    | Auswahl übernehmen                   | Zurück ohne Änderung der Auswahl   |                   |            | Su      | chergebnis: 1 E | rgebnisse   Zeilen pro Seite (Max:300) 10 |

- 1. Prüfungselement anhaken
- 2. "Auswahl übernehmen"

## 3) Prüfungselement ist ausgewählt:

| Phichianmeloung st    | arten                                     |                                                     |
|-----------------------|-------------------------------------------|-----------------------------------------------------|
| Steuerung der Meldu   | ngen                                      | 0                                                   |
| Auswahl des Pflichtar | meldeverfahrens                           |                                                     |
| *Verfahren            | Anmeldung zum Nachtermin_ohne_Rücktritt 👻 | Noch keine Elemente für dieses Verfahren ausgewählt |
| *Semester             | Sommersemester 2020 👻                     |                                                     |
| Prüfungsperiode       | 19 🗸                                      |                                                     |
|                       | *Auswahl von PO-Eleme                     | nten *Auswahl von Leistungen                        |
|                       | Auswahl ändern                            | Auswählen                                           |
|                       |                                           |                                                     |

### B. "Auswahl von Leistungen"

An dieser Stelle werden Studierende a.H. ihrer Leistungen gesucht. Im Speziellen geht es darum, die Studierenden zu finden, die sich für einen Nachtermin im WS19 angemeldet hatten.

## 1) Prüfung/Unit auswählen:

| ind hier: Star        | tseite 🕨 Leistungen 🌔 Pfli                                                                                                    | chtanmeldung ) Pflichtanmeldung starten                                                                                                    |                                                                                                    |
|-----------------------|----------------------------------------------------------------------------------------------------|----------------------------------------------------------------------------------------------------|----------------------------------------------------------------------------------------------------|
| Pflichtar<br>Suche na | nmeldung starten<br>ch Leistungen                                                                                                    |                                                                                                    |                                                                                                    |
| Suchen                | Eingaben zurücksetzen                                                                                                    | Zurück ohne Änderung der Auswahl                                                                                                    | der Auswahl                                                                                                    |
| 🛈 Hilfe zu            | ur Suche                                                                                                    |                                                                                                    |                                                                                                    |
| Leistun               | gskriterien                                                                                                    |                                                                                                    | $\otimes$                                                                                                    |
|                       | Prüfung / Unit =                                                                                                    | ·                                                                                                    |                                                                                                    |
|                       |                                                                                                    | → Auswählen                                                                                                    |                                                                                                    |
|                       | Studierende =                                                                                                    |                                                                                                    |                                                                                                    |
| • Suc                 | he starten:                                                                                                    |                                                                                                    |                                                                                                    |
|                       | e Succession Succession Successio | ind hier: Startseite > Leistungen > Pfli   Pflichtanmeldung starten   Suche nach Leistungen   Suchen   Eingaben zurücksetzen   Image: The starten   Image: Description of the starten   Prüfung / Unit   Studierende   Studierende   Studierende | <pre>ind hier: Startseite &gt; Leistungen &gt; Pflichtanmeldung &gt; Pflichtanmeldung starten Pflichtanmeldung starten Suche nach Leistungen Suchen Eingaben zurücksetzen Zurück ohne Änderung der Auswahl ① Hilfe zur Suche Leistungskriterien Prüfung / Unit =  Auswählen Studierende =  Studierende =  Auswählen</pre> |

| Sie s | ind hier: Startseite > Leistungen > Pflichtanmeldung > Pflichtanmeldung starten |                    |
|-------|---------------------------------------------------------------------------------|--------------------|
| •     | Pflichtanmeldung starten                                                        |                    |
|       | Suche nach PO-Elementen                                                         |                    |
| 3.    | Suchen Eingaben zurücksetzen Zurück ohne Änderung der Auswahl                   |                    |
|       | Crweiterte Suche                                                                |                    |
|       | Eigenschaften                                                                   | Struktur           |
|       | 1. Nummer BIO-10905                                                             | Verzweigungse      |
|       | Titel                                                                           | Elternele          |
|       | Eindeutige Bezeichnung                                                          |                    |
|       | 2. Typ = V Prüfung V                                                            | Versionsinformatio |
|       |                                                                                 | Versionsl          |
|       |                                                                                 | Gülti              |

- Prüfungsnummer eingeben; alternativ auch über die eindeutige Bezeichnung oder den Titel gesucht werden (z.B. wenn keine Prüfungsnummer existiert)
- 2. Bitte unbedingt Typ = "Prüfung" auswählen, um eine Verwechslung mit einer gekoppelten Veranstaltung zu vermeiden
- 3. "Suchen"
- Prüfung auswählen:

| Sie | sind hier: Startseite | Leistungen      Pflichtann | eldung > Pflichtanmeldung starten  |                                   |                                 |                 |                   |
|-----|-----------------------|----------------------------|------------------------------------|-----------------------------------|---------------------------------|-----------------|-------------------|
| >   | Pflichtanmel          | dung starten               |                                    |                                   |                                 |                 |                   |
|     | Suche nach PO         | -Elementen                 |                                    |                                   |                                 |                 |                   |
|     | Suche ändern          | Auswahl übernehmen         | Zurück ohne Änderung der Auswahl   |                                   |                                 |                 |                   |
| E   | Bereits ausge         | wählt (1) 🗸 Alle auswä     | hlen X Auswahl löschen             |                                   |                                 |                 |                   |
|     | Suchbegriff/-e:       | Nummer: BIO-10905 ; Typ:   | Prüfung; Verzweigungsebene: 1; Gül | tig bis: > 31.12.2016             |                                 |                 |                   |
|     | Gefundene PO-         | Elemente (1 Ergebnisse)    |                                    |                                   | 🔍 Filter anz                    | eigen 📈 Tal     | belle an <u>r</u> |
|     | Nummer                | Eindeutige Bezeichnur      | ng Kurztext                        | Titel                             | Langtext                        | Тур             | Gültig            |
| 1.  | BIO-10905             | OA BIO K 0 10905           | Allgemeine Chemie für Biologe      | en Allgemeine Chemie für Biologen | Allgemeine Chemie für Biologen  | Prüfung         | 31.12.2           |
|     | Suche ändern          | Auswahl übernehmen         | Zurück ohne Änderung der Auswahl   |                                   | Suchergebnis: 1 Ergebnisse   Ze | eilen pro Seite | (Max:30           |

- 1. Prüfung anhaken
- 2. "Auswahl übernehmen"
- Prüfung ausgewählt:

| Suche nach Leistur  | gen            |                                           |    |
|---------------------|----------------|-------------------------------------------|----|
| Suche nuch Ecistur  | igen           |                                           |    |
| Suchen Eingaben     | n zurücksetzen | Zurück ohne Anderung der Auswahl          |    |
| (i) Hilfe zur Suche |                |                                           |    |
| Leistungskriterie   | n              |                                           |    |
| Prüfun              | g/Unit =       | ~                                         |    |
|                     |                | Mlgemeine Chemie für Biologen (BIO-10905) |    |
|                     |                | → Auswahl ändern × Auswahl löschen        |    |
| Studi               | erende =       | •                                         |    |
|                     |                | → Auswählen                               |    |
| Datum der P         | rüfung         |                                           | 12 |
|                     | Jahr           |                                           |    |
| Se                  | mester =       | × ×                                       |    |
| Prüfungsp           | periode        |                                           |    |
|                     | Status =       | ¥ ¥                                       |    |
| R                   | ücktritt =     | • •                                       |    |
| V                   | ermerk =       | • •                                       |    |

# 2) Weitere Suchkriterien:

| 2 | Suche na   | ch Leistungen    |        |                             |                   |    |
|---|------------|------------------|--------|-----------------------------|-------------------|----|
| l | Suchen     | Eingaben zurück  | setzen | Zurück ohne Änderur         | ng der Auswahl    |    |
|   | 🛈 Hilfe zu | ir Suche         |        |                             |                   |    |
|   | Leistun    | gskriterien      |        |                             |                   | 0  |
|   |            | Prüfung / Unit   | - 🗸    |                             |                   |    |
|   |            |                  |        | Milgemeine Chem (BIO-10905) | ie für Biologen   |    |
|   |            |                  |        | Auswahl ändern              | X Auswahl löschen |    |
|   |            | Studierende      | - 🗸    |                             |                   |    |
|   |            |                  |        | Auswählen                   |                   |    |
|   | D          | atum der Prüfung |        |                             | _                 | 12 |
|   | 1.         | Jahr             | 2019   |                             |                   |    |
|   |            | Semester         | =      | Wintersemester              | ~                 |    |
|   |            | Prüfungsperiode  | 2      |                             |                   |    |
|   |            | Status           | = 👻    |                             | ~                 |    |
|   |            | Rücktritt        | = 🗸    |                             | ~                 |    |
|   |            | 2 Vermerk        |        | Rücktritt, anerk. Gru       | nd 👻              |    |

**1.** Wintersemester 2019, Prüfungsperiode 2 eintragen bzw. auswählen

- Für alle bereits im WS19 zum Nachtermin angemeldeten Studierenden wurde der Vermerk "RM" gesetzt. Daher muss an dieser Stelle Vermerk = "Rücktritt, anerk. Grund" ausgewählt werden
- 3. "Suchen"

#### 3) Suchergebnis – Studierende auswählen:

| Sie                                  | sind hier:                                                                                                    | Startseite ) Leistur            | ngen 🕨 Pflichtanmeldun    | g > Pflichtanmeldung starten                   |                                            |
|--------------------------------------|----------------------------------------------------------------------------------------------------|---------------------------------|---------------------------|------------------------------------------------|--------------------------------------------|
| >                                    | Pflich                                                                                                    | ntanmeldung st                  | arten                     |                                                |                                            |
|                                      | sind hier: Startseite ➤ Leistur<br>Pflichtanmeldung st<br>Suche nach Leistungen<br>Suche ändern <sup>2</sup> . Auswal<br>Ø Bereits ausgewählt (16:<br>Suchbegriff/-e: Prüfung /<br>Gefundene Elemente: (1 | 1                               |                           |                                                |                                            |
|                                      | Such                                                                                                    | e ändern <mark>2.</mark> Auswal | hl übernehmen Zur         | ück ohne Änderung der Auswahl                  |                                            |
|                                      | 🗹 Ber                                                                                                    | reits ausgewählt (16            | 2)1. <a>Alle auswähle</a> | n XAuswahl löschen                             |                                            |
|                                      | Such                                                                                                    | begriff/-e: Prüfung /           | Unit: Allgemeine Chem     | nie für Biologen (BIO-10905) ; Jahr: 2019 ; Se | mester: Wintersemester ; Prüfungsperiode 2 |
|                                      | Gofun                                                                                                    | idene Elemente: (1              | 62 Ergebnisse)            |                                                |                                            |
| Gefundene Elemente: (162 Ergebnisse) |                                                                                                    |                                 |                           |                                                |                                            |
|                                      |                                                                                                    | Nachname                        | ElementNr                 | Prüfung / Unit                                 | Datum der Prüfung                          |
|                                      | V                                                                                                    |                                 | BIO-10905                 | Allgemeine Chemie für Biologen                 | 30.03.2020                                 |
|                                      | •                                                                                                    |                                 | BIO-10905                 | Allgemeine Chemie für Biologen                 | 30.03.2020                                 |
|                                      | •                                                                                                    |                                 | BIO-10905                 | Allgemeine Chemie für Biologen                 | 30.03.2020                                 |

- **1.** "Alle auswählen" setzt ein Häkchen bei allen "Gefundenen Elementen", also Studierenden
- 2. "Auswahl übernehmen"

### 4) Leistungen sind ausgewählt

| Steuerung der Meldu                                             | ngen          |                                                                        |                         |                                                                                           | 8                                                                 |
|-----------------------------------------------------------------|---------------|------------------------------------------------------------------------|-------------------------|-------------------------------------------------------------------------------------------|-------------------------------------------------------------------|
| uswahl des Pflichtan                                            | meldeverfahre | ns                                                                     |                         |                                                                                           |                                                                   |
| *Verfahren Anmeldung zum Nacht<br>*Semester Sommersemester 2020 |               | Nachtermin_ohne_Rücktritt 👻                                            | Noch keine Elemente für | dieses Verfahren ausgewählt                                                               |                                                                   |
|                                                                 |               | 2020 🗸                                                                 |                         |                                                                                           |                                                                   |
| Prüfungsperiode                                                 | 19 👻          |                                                                        |                         |                                                                                           |                                                                   |
|                                                                 |               | *Auswahl von PO-Element<br>Auswahl ändern<br>BIO-10905, Allgemeine Che | en<br>mie für Biologen  | *Auswahl von Leistungen<br>Auswahl ändern<br>Allgemeine<br>Allgemeine Cher<br>(Allgemeine | Chemie für Biologen)<br>nie für Biologen)<br>Chemie für Biologen) |

# C. "Verfahren starten"

Sobald die (Ziel-)Prüfung und die Studierenden, die bereits für den Nachtermin im WS19 angemeldet waren, ausgewählt sind, kann die Pflichtanmeldung gestartet werden.

### 1) Verfahren starten:

| offichtanmeldung st   | arten                    | eloung Prilchtanmeloung starten                                          |                         |                                                                                                    | J |
|-----------------------|--------------------------|--------------------------------------------------------------------------|-------------------------|----------------------------------------------------------------------------------------------------|---|
| Steuerung der Meldu   | ingen                    |                                                                          |                         | Ģ                                                                                                    | Ð |
| Auswahl des Pflichtar | nmeldeverfahre           | ns                                                                       |                         |                                                                                                    |   |
| *Verfahren            | Anmeldung zum N          | Nachtermin_ohne_Rücktritt 👻                                              | Noch keine Elemente für | dieses Verfahren ausgewählt                                                                                     |   |
| *Semeste              | ster Sommersemester 2020 |                                                                          |                         |                                                                                                    |   |
| Prüfungsperiode       | 19 👻                     |                                                                          |                         |                                                                                                    |   |
|                       |                          | *Auswahl von PO-Element<br>Auswahl ändern<br>• BIO-10905, Allgemeine Cho | emie für Biologen       | *Auswahl von Leistungen<br>Auswahl ändern<br>Allgemeine Chemie für Biologen)<br>Allgemeine Chemie für Biologen) |   |
| rfahren starten Vors  | chau berechnen           |                                                                          |                         |                                                                                                    |   |

## 2) Pflichtanmeldung wurde vollständig durchgeführt:

| Sie s | sind hier: Star              | tseite 🕨 Leistungen ) | Pflichtanmeldung > Pflichtanmeldung starten |  |  |  |  |  |  |  |
|-------|------------------------------|-----------------------|---------------------------------------------|--|--|--|--|--|--|--|
| >     | , 🔲 Edit Datadictionary      |                       |                                             |  |  |  |  |  |  |  |
|       | Pflichtanmeldung starten     |                       |                                             |  |  |  |  |  |  |  |
|       | Zurück                       | Ergebnis anzeigen     | Protokoll anzeigen                          |  |  |  |  |  |  |  |
|       | 1 Verarbeitung beendet       |                       |                                             |  |  |  |  |  |  |  |
|       |                              |                       |                                             |  |  |  |  |  |  |  |
|       | Pflichta                     |                       |                                             |  |  |  |  |  |  |  |
|       | 100%                         |                       |                                             |  |  |  |  |  |  |  |
|       | 3 von 3 Personen verarbeitet |                       |                                             |  |  |  |  |  |  |  |
|       | Zurück                       | Ergebnis anzeigen     | Protokoll anzeigen                          |  |  |  |  |  |  |  |
|       |                              |                       |                                             |  |  |  |  |  |  |  |

## 3) Ergebnis der Pflichtanmeldung:

| Sie sind hier: Startselte > Leistungen > Pflichtanmeldung > Pflichtanmeldung starten |                     |                          |                                   |                             |                         |         |            |      |  |  |  |  |
|--------------------------------------------------------------------------------------|---------------------|--------------------------|-----------------------------------|-----------------------------|-------------------------|---------|------------|------|--|--|--|--|
| >                                                                                    | Edit Datadictionary |                          |                                   |                             |                         |         |            |      |  |  |  |  |
|                                                                                      | Pfli                | Pflichtanmeldung starten |                                   |                             |                         |         |            |      |  |  |  |  |
|                                                                                      | Zu                  | ırück                    |                                   |                             |                         |         |            |      |  |  |  |  |
|                                                                                      | Zu                  | igelassene Leistungen    | Nicht berücksichtigte Zulassungen | Fehlgeschlagene Zulassungen |                         |         |            |      |  |  |  |  |
|                                                                                      |                     | Name                     | Prüfung                           |                             | Semester                | Versuch | Status     | Note |  |  |  |  |
|                                                                                      | 1                   |                          | BIO-10905, Allgemeine C           | Chemie für Biologen         | Sommersemester 2020 (1) | 1       | zugelassen |      |  |  |  |  |
|                                                                                      | 2                   |                          | . BIO-10905, Allgemeine C         | Chemie für Biologen         | Sommersemester 2020 (1) | 1       | zugelassen |      |  |  |  |  |